## How To Access Collin College Email

Step 1: Go to <u>collin.onelogin.com</u> and login with your username and password.

## Step 2: Click on the Office 365 icon.

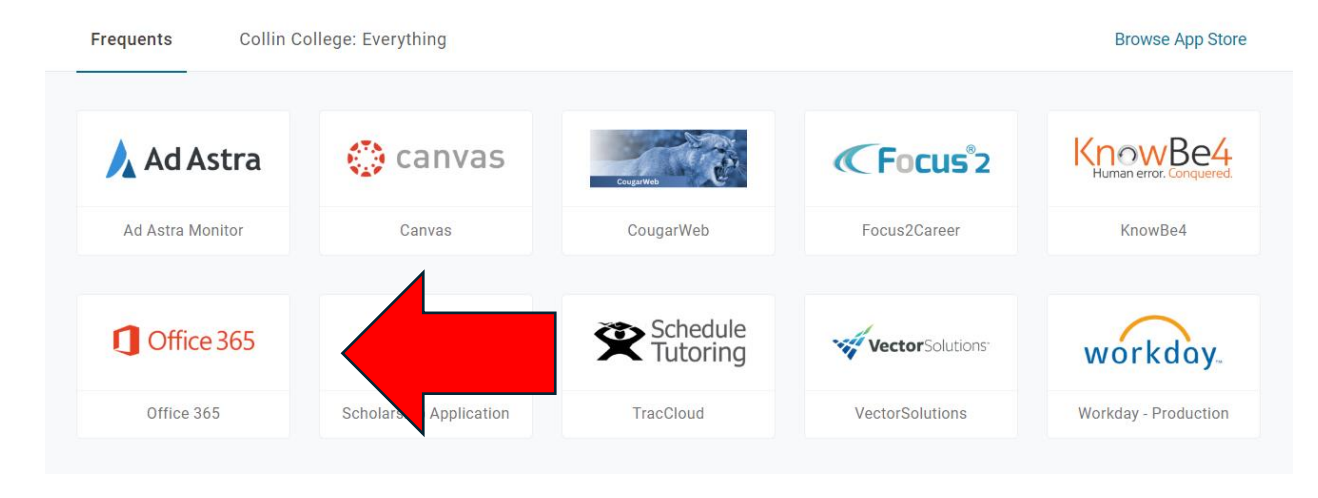

## Step 3: Click on the Outlook icon.

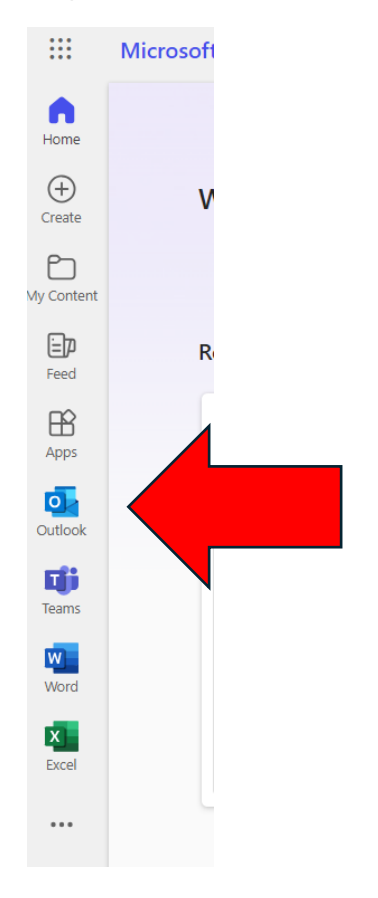

Step 4: Sign in with your Collin username @collin.edu (Ex:Cougar1@Collin.edu) and password.